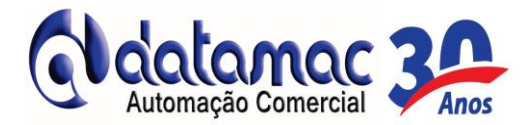

## Manual Básico de Instruções para Emissão NFe

1- Para abrir o software de Emissão de Nfe, dê um duplo clique no SysPDV Server.

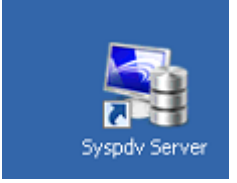

2- Digite Código 101 e Senha 101 e aperte [ENTER];

| SysPDV         |                  |                   |                   |              |
|----------------|------------------|-------------------|-------------------|--------------|
| <i>&gt;</i> Ac | cesso ao sistema | <b>√</b><br>0K-F9 | ی<br>Localizar-F2 | 📮<br>Sair-F8 |
| Código         | 000101 OPERADOR  |                   |                   |              |
| Senha          | ***              |                   |                   |              |
|                |                  |                   |                   |              |

3- Irá aparecer a tela inicial do emissor de NFe SysPDV Server.

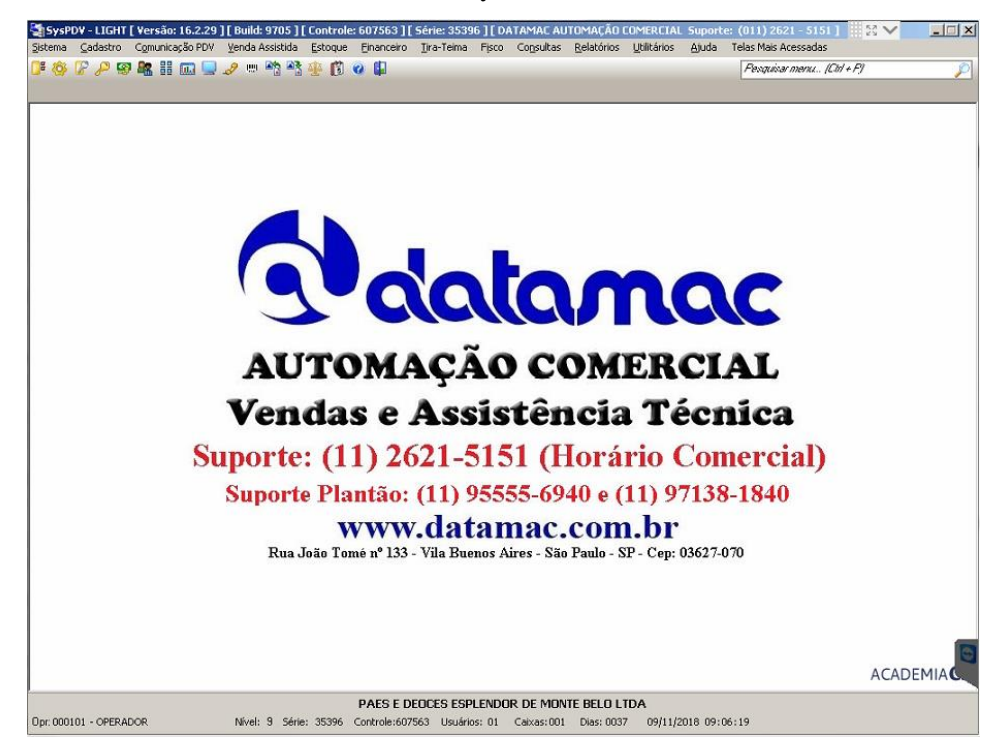

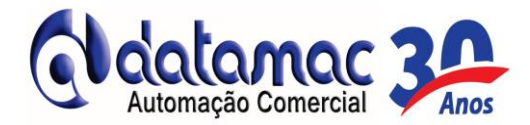

4- Para emitir a NFe, vá até o menu Estoque, Saída e clique em Venda;

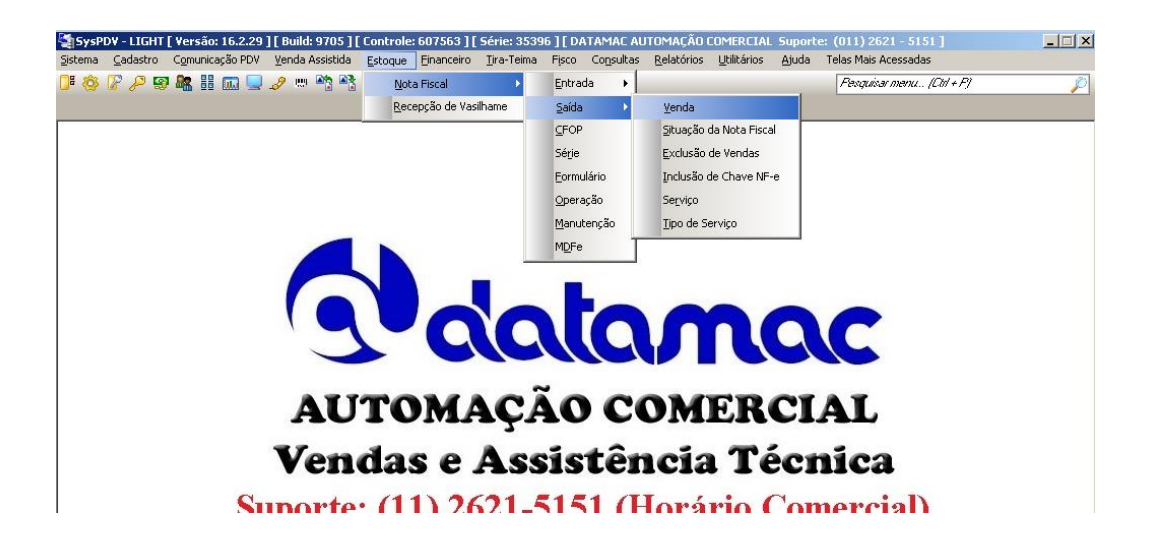

5- Irá aparecer a tela de emissão de NFe. Na opção marcada na imagem abaixo, em Série/Número da Nota, selecione a opção 1 | NFe e tecle [ENTER].

| 🔄 SysPDV - LIGHT [ Versão: 16.2.29 ] [ Build: 9705 ] [ Controle: 607563 ] [ Série: 3 | 5396 ] [ DATAMAC AUTO  | MAÇÃO COMERCIAL S      | uporte: (011) 2621 - 5151 ] 🔡 💙                      |               |
|--------------------------------------------------------------------------------------|------------------------|------------------------|------------------------------------------------------|---------------|
| 🖏 Sistema Gadastro Ognunicação POV Yenda Assistida Estoque Enanceiro Ilra            | -Teima Fisco Consultas | Belatórios Utilitários | Ajuda Telas Mais Acessadas                           | _ (6)         |
| 📴 🔅 🖉 🖉 💐 🔠 📖 🚽 🥒 🖄 😤 🚯 🖉 🚇                                                          |                        |                        | Penguinar menu (Cit + P)                             | P             |
| [Nota de Venda ]                                                                     |                        |                        |                                                      |               |
| Emissão de Nota - Venda                                                              |                        | þ                      | ♦ X III P<br>nduir-FS Cancelar.Fd Gravar.F9 Localiza | r-F2 Salir-F8 |
| Série/Número a Nota     Código/Nome do Clerte     Nee                                |                        | Operação               | Local CFOP                                           | C509N         |
| Caencer Concroses Itens da Nota   Cupons                                             |                        |                        |                                                      |               |
| Trformações                                                                          |                        |                        |                                                      |               |
|                                                                                      |                        |                        |                                                      |               |
| California Suido Tras Parto                                                          | Operação               |                        |                                                      |               |
| 11 B 00:00 C V Outras godes V                                                        |                        |                        |                                                      |               |
| Cotros                                                                               | CFOP                   |                        |                                                      |               |
| F Retem ISS F Sugerir CPOP do cadastro de tributação                                 | CSOSN                  |                        |                                                      |               |
| Consumo Sugerir CSOSN do cadastro de tributação                                      |                        |                        |                                                      |               |
| Exibe informação da lei: "De otro no imposto"                                        | Número do Contrato     |                        |                                                      |               |
| Nota Complementada/Chave                                                             |                        |                        |                                                      |               |
|                                                                                      | Cobservações           |                        |                                                      |               |
|                                                                                      |                        |                        |                                                      |               |
| @ 1045 C Preço C Quantidade                                                          |                        |                        |                                                      |               |
| crChave de Note de Entrada (Devoir vão)                                              |                        |                        |                                                      |               |
| ×                                                                                    |                        |                        |                                                      |               |
|                                                                                      |                        |                        |                                                      |               |
|                                                                                      |                        |                        |                                                      |               |
|                                                                                      |                        |                        |                                                      |               |
|                                                                                      |                        |                        |                                                      |               |
|                                                                                      |                        |                        | 🔶 Observaçõ                                          | es padrões 🚦  |
| U                                                                                    |                        |                        |                                                      |               |

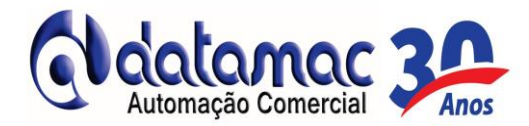

6- No próximo campo que é o número da NFe, não preencha, pois ele é gerado automaticamente.

Apenas aperte [ENTER];

| SysPDV - LIGHT [ Versão: 16.2.29 ] [ Build: 9705 ] [ Controle: 607563 ] [ Série: 3 | 396 ] [ DATAMAC AUTOMAÇÃO COMERCIA      | L Suporte: (011) 2621 - 5151 ] 🛛 🗙 🔽 💷 🗵               |
|------------------------------------------------------------------------------------|-----------------------------------------|--------------------------------------------------------|
| Si Sistema Gadastro Comunicação POV Venda Assistida Estoque Enanceiro In           | eima Fisco Cogsultas Belatórios Utilitá | rios Ajuda Telas Mais Acessadas                        |
| 000729948809275358844                                                              |                                         | Feogunar menu (Citt + F)                               |
| [Nota de Venda]                                                                    |                                         |                                                        |
| Emissão de Nota - Venda                                                            |                                         | Induir-PS Concelor 310 Graviar-32 Localizar-P2 Sair-P8 |
| Série/Número da Nota     Códgo de Cente     Infre                                  | °per                                    |                                                        |
| Ciencej Controles Itens da Nota   Cupons                                           |                                         |                                                        |
| [in/ormações                                                                       |                                         |                                                        |
| Clerke                                                                             |                                         | ]                                                      |
|                                                                                    |                                         |                                                        |
|                                                                                    |                                         | ]                                                      |
| Costa/Hora Saida CTipo Pagto                                                       | Operação                                |                                                        |
| 11 🖪 00:00 🗣 💽 🔹 🔹 Outrus Species 🔹                                                | CEOR                                    |                                                        |
|                                                                                    |                                         |                                                        |
| Consumo Superir CSOSN do cadastro de tributação                                    | CSOSN                                   |                                                        |
| Exbe informação da lei: "De oho no imposto"                                        |                                         |                                                        |
| rthis Condenario dal Chura                                                         | Numero do Contrato                      |                                                        |
|                                                                                    | C0servações                             |                                                        |
|                                                                                    |                                         |                                                        |
| @ 1045 C Preço C Quantidade                                                        |                                         |                                                        |
|                                                                                    |                                         |                                                        |
| Chave da Nota de Entrada (Devolução)                                               |                                         |                                                        |
|                                                                                    |                                         |                                                        |
|                                                                                    |                                         |                                                        |
|                                                                                    |                                         |                                                        |
|                                                                                    |                                         |                                                        |
|                                                                                    | <u> </u>                                |                                                        |
|                                                                                    |                                         | Observações padrões                                    |

7- Irá perguntar se Deseja incluir uma nova nota. Clique em SIM para emitir a NFe.

| 📚 (SySPOV - LIGHT [ Versão: 16:2.29 ] [ Bolid: 9705 ] [ Controle: 607563 ] [ Série: 35396 ] [ DATAMAC AUTOMACÃO COMBR<br>🐐 Estema Cadastro Comunicação POV Venda Assistida Estoque Enanceiro IIra-Teima Fisco Consultas Relatórios UR<br>📭 🍪 🕼 🔑 🗐 💦 🏭 📖 🚍 🥜 📖 🖓 🕸 🎊 🕸 👔 | IAL Suportes (011) 2621 - 5151   ∰ 82 ♥ ↓ ↓ ↓ ↓ ↓ ↓ ↓ ↓ ↓ ↓ ↓ ↓ ↓ ↓ ↓ ↓ ↓ ↓ |
|----------------------------------------------------------------------------------------------------|-----------------------------------------------------------------------------|
| [Nota de Venda]                                                                                                    | + × = 2 =                                                                   |
|                                                                                                    | Incluir-FS Cancelar-F6 Gravar-F9 Localizar-F2 Sair-F8                       |
|                                                                                                    | peração                                                                     |
| Cliente/Controles Itens da Nota Cupons                                                                                                    |                                                                             |
| Clerke                                                                                                    |                                                                             |
|                                                                                                    |                                                                             |
| Operação     Operação                                                                                                    |                                                                             |
| 1 1 3 00:00 C                                                                                                    |                                                                             |
| Outros Deseja incluir uma nova nota?                                                                                                    |                                                                             |
| Consumo Sugerir CSOSN do cadastro de tributação                                                                                                    |                                                                             |
|                                                                                                    |                                                                             |
| Observações                                                                                                    |                                                                             |
| C ICMS C Prero C Quantidade                                                                                                    |                                                                             |
|                                                                                                    |                                                                             |
| Chave da Nota de Entrada (Devolução)                                                                                                    |                                                                             |
|                                                                                                    |                                                                             |
|                                                                                                    |                                                                             |
|                                                                                                    |                                                                             |
|                                                                                                    | 💠 Observações padrões                                                       |
| Emissão da Nota Número da Nota                                                                                                    |                                                                             |

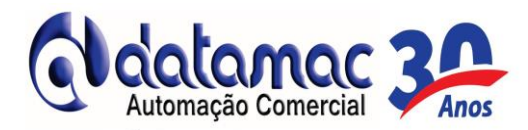

 8- No campo Código/Nome do Cliente, digite o código do cliente ou clique em Localizar-F2 para localizar o cliente pelo nome.

Ø

| 🔄 SysPDV - LIGHT [ Versão: 16.2.29 ] [ Build: 9705 ] [ Controle: 607563 ] [ Série: 35 | 5396 ] [ DATAMAC AUTOMAÇÃO COMERCIAL Suporte: (011) 2621 - 5151 ] 🔜 😒 💙 👘 📃         |
|---------------------------------------------------------------------------------------|-------------------------------------------------------------------------------------|
| Sistema Cadastro Comunicação PDV Venda Assistida Estoque Einanceiro Tira-             | -Teima Fisco Consultas Relatórios Utilitários Ajuda Telas Mais Acessadas 🔤 🦉        |
| 📴 🍪 🕼 🔑 📾 👪 📖 🔜 🥒 🖷 🎝 🐏 🚯 🕢 🛱                                                         | Pesquisar menu (Cit + P)                                                            |
| [Nota de Venda]                                                                       |                                                                                     |
| Emissão de Nota - Venda                                                               | Tucker.F5 Cancelar-F6 Gravar-F9 Localizar-F2 Sele:F8                                |
| Série/Número da Nota                                                                  | CSOSH                                                                               |
| Cliente/Controles Itens da Nota Cupons                                                |                                                                                     |
| _ Informações                                                                         |                                                                                     |
| Cliente                                                                               |                                                                                     |
|                                                                                       |                                                                                     |
|                                                                                       |                                                                                     |
|                                                                                       | ¬ Operação                                                                          |
| Data/Hora Saida                                                                       |                                                                                     |
|                                                                                       | CFOP                                                                                |
| Coutros     Superir CEOP do cadastro de tributação                                    |                                                                                     |
| Consumo Sugerir CSOSN do cadastro de tributação                                       | CSOSN                                                                               |
| 🖵 Exibe informação da lei: "De olho no imposto"                                       |                                                                                     |
|                                                                                       | Numero do contrato                                                                  |
| Two a comprementada) Chave                                                            | Dbservações                                                                         |
|                                                                                       | DOCUMENTO ENTITIDO POR ME OLI ERRIORTANTE RELO SIMPLES NACIONAL, NÃO GERA DIRETTO A |
| © ICMS C Preco C Quantidade                                                           | CRÉDITO FISCAL DE IPI.                                                              |
|                                                                                       |                                                                                     |
| Chave da Nota de Entrada (Devolução)                                                  |                                                                                     |
|                                                                                       |                                                                                     |
|                                                                                       |                                                                                     |
|                                                                                       |                                                                                     |
|                                                                                       |                                                                                     |
|                                                                                       |                                                                                     |
|                                                                                       | de Observaries patries                                                              |
|                                                                                       |                                                                                     |
| Emissão do Maha Códino do Cionho                                                      |                                                                                     |

9- No campo Dado, digite o nome do cliente desejado e aperte **[ENTER].** Clique 2 vezes em cima do cliente que será emitido a NFe e/ou selecione e tecle **[ENTER].** 

| Şimplificada Completa      |                              |                             | Aplicar-F9 Sair-F |
|----------------------------|------------------------------|-----------------------------|-------------------|
|                            |                              |                             |                   |
| Pesquisar Por              | Critério a ser utilizado     | Dado                        |                   |
| Descrição                  | Contenha                     |                             |                   |
|                            | Resultad                     | o da Pesquisa               |                   |
| idigo do cliente Descrição |                              | Nome Fantasia               | Cpf/Cnpj          |
| 000000000005 TRIBUNAL      | REGIONAL ELEITORAL SAO PAULO | TRIBUNAL REGIONAL ELEITORAL | SAO PALILO        |
|                            |                              |                             |                   |
|                            |                              |                             |                   |
|                            |                              |                             |                   |
|                            |                              |                             |                   |
|                            |                              |                             |                   |
|                            |                              |                             |                   |
|                            |                              |                             |                   |
|                            |                              |                             |                   |
|                            |                              |                             |                   |
|                            |                              |                             |                   |
|                            |                              |                             |                   |
|                            |                              |                             |                   |
|                            |                              |                             |                   |
|                            |                              |                             |                   |
|                            |                              |                             |                   |
|                            |                              |                             |                   |
|                            |                              |                             |                   |
|                            |                              |                             |                   |

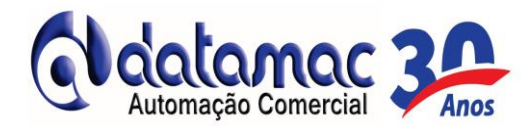

10- Após selecionar o cliente, no campo operação, digite 1 para venda ou 2 para Devolução e aperte

## [ENTER].

| Emissão de Nota - Venda                                                          | Cancelar-F6 Graver-F9 Localzer-F2                                                 |
|----------------------------------------------------------------------------------|-----------------------------------------------------------------------------------|
| Frie/Número da Nota                                                              | Corregio Local CFOP CSOS                                                          |
|                                                                                  |                                                                                   |
| ke/Controles   Itens da Nota   Cupons                                            |                                                                                   |
| amagoes<br>lerte                                                                 |                                                                                   |
| digo Nome Endereço<br>0000000000005 TRIBUNAL REGIONAL ELEITORAL SAO PAULO AVENDA | Número Complemento Odade UF (ZEP CPF)(CNP)                                        |
|                                                                                  |                                                                                   |
| ata/Hora Saida                                                                   | Operação                                                                          |
| /11/2018 B 09:11 * Nao Informado *                                               | CIOP                                                                              |
| utros<br>Retem ISS 🛛 Suzenir CFOP do cadastro de tributação                      | VENDA CE MERCADORIA ADQUIRIDA OU RECEBIDA DE TERCEIROS                            |
| Consumo 🗧 Sugerir CSOSN do cadastro de tributação                                | CSOSH                                                                             |
| Exbe informação da lei: "De oho no imposto"                                      | Número do Contrato                                                                |
| ta Complementada/Chave                                                           |                                                                                   |
|                                                                                  | Cobservações                                                                      |
|                                                                                  | DOCUMENTO EMITIDO POR ME OU EPP OPTANTE PELO SIMPLES NACIONAL, NÃO GERA DIREITO A |
| 1                                                                                | CONTROL OF THE CALL OF THE                                                        |
| II<br>© 10%5 C Preço C Quantidade                                                | CRÉDITO FISCAL DE DPI.                                                            |
| P 10H5 C Preyo C Quantidade                                                      | GRÉETTO PISCAL DE DPL.                                                            |
| 1045 C Preço C Quantidade<br>Nave da Nota de Entrada (Devolução)                 |                                                                                   |
| P 1045 C Prepo C Quantidade<br>ave da Nota de Entrada (Devolução)                |                                                                                   |
| JL C Preço C Quantidade                                                          |                                                                                   |

11- No campo CFOP, digite o CFOP destinado para a operação desejada e tecle [ENTER].

| Emissão de Nota - Venda                                                          | Cancelar F6 Graver F9 Localcar F2                                                                          |
|----------------------------------------------------------------------------------|----------------------------------------------------------------------------------------------------|
| irie/Número da Rota Código/Nome do Clente Docococococo Traisuma, REGIONA         | ELETORAL SAO PALLO                                                                                         |
| ita/Controles   Ittens da Nota   Cupons  <br>Imações<br>Inte                     |                                                                                                    |
| digo Nome Endereço<br>000000000005 TRIBUNAL REGIONAL ELEITORAL SÃO PALLO AVENIDA | Nútreno Conplemento Cidade UF (CEP (CHP)(CHP)                                                              |
| votaNora Saida                                                                   | Operação                                                                                                   |
| (11/2018 B 09:11 : Neo Informado •                                               | - Clop                                                                                                    |
| utros                                                                            | VENDA DE MERICADORIA ADQUIRIDA OU RECEBIDA DE TERCEIROS                                                    |
| Consumo Sugerir CSOSN do cadastro de tributação                                  | сзозя                                                                                                    |
| 🔎 Exbe informação da lei: "De olho no imposto"                                   | Número do Contrato                                                                                         |
| ota Concienentada)Chave                                                          |                                                                                                    |
|                                                                                  | Observações                                                                                                |
| © 10MS € Preço € Quantidade                                                      | DOCIMENTO ENTITIO POR ME QUEPP OPTANTE PELO SIMPLES NACIONAL. NÃO GERA DIREITO A<br>CRÉDITO PISCAL DE IPI. |
| have da Nota de Entrada (Devolução)                                              |                                                                                                    |
|                                                                                  |                                                                                                    |
|                                                                                  |                                                                                                    |
|                                                                                  |                                                                                                    |
|                                                                                  |                                                                                                    |

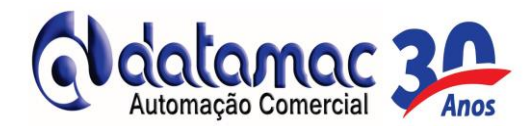

12- No campo CSOSN, digite o código referente à operação. No exemplo será utilizado o 102.

| a or veroal 1                                                                                                    |                                                                                                    |
|----------------------------------------------------------------------------------------------------|----------------------------------------------------------------------------------------------------|
| Emissão de Nota - Venda                                                                                                    | Industry Canceler FG Graver F9 Localcer F2 Ser                                                                                                    |
| Série/Número da Nota<br>N#+  Código/Nome do Clerite D0000000000000 TR35UniaL REGIONAL ELE                                                                 | TOPAL 540 PALLO 0001 0001 0000 0000 0000 0000 0000 0                                                                                                    |
| nte/Controles   Ittens da Nota   Cupons  <br>ormações<br>Incre                                                                                            |                                                                                                    |
| digo Nome Endereço<br>0000000000005 TRIBUNAL REGIONAL ELEITORAL SAO PAULO AVENIDA                                                                         | Número Complemento Odade UF CEP CPF/OIP3                                                                                                    |
| uta/Nora Sada<br>ZEREGOZE 38 09:11 * Neo Informado *                                                                                                    | Operação     PINDA     Croe     Core     Core     Co         |
| Retem 155 🔰 Sugerir CPOP do cadastro de tributação<br>Consumo 🦷 Sugerir CSOSN do cadastro de tributação<br>🔽 Exibe informação da lei: "De oho no imposto" | CSOM<br>Traditional Providence of the Section of the Section of the S |
| ota Complementada/Chave                                                                                                    |                                                                                                    |
| © 1015 C Prepo C Quantidade                                                                                                    | COMMINIQUES<br>COCUMENTO ENTIDO POR ME OU EPP OPTANTE PELO SIMPLES NACIONAL. NÃO GERA OBEITO A<br>CRÉDITO PESCAL DE IPI.                                                                                                    |
| have da Nota da Entrada (Devolução)                                                                                                    | ×                                                                                                    |
|                                                                                                    |                                                                                                    |
|                                                                                                    |                                                                                                    |
|                                                                                                    |                                                                                                    |

13- Repare que os campos **Operação, CFOP e CSOSN** estão todos preenchidos. Agora clique na guia **Itens da Nota** para que inicie o lançamento dos produtos.

| 😨 SysPDV - LIGHT [ Versão: 16.2.29 ] [ Build: 9705 ] [ Controle: 607563 ] [ Série: 35                                                                                                    | 396 ] [ DATAMAC AUTOMAÇÃO COMERCIAL Suporte: (011) 2621 - 5151 ] 🔜 🗙 🔽 📃 🗷                                                                                                    |
|----------------------------------------------------------------------------------------------------|----------------------------------------------------------------------------------------------------|
| Sistema Gadastro Comunicação POV Yenda Assistida Estoque Enanceiro Ilra-<br>Dit de Co. d. par de III. co. d 20 20 40 40 40 40 40 40 40 40 40 40 40 40 40                                                                                                    | Teima Fisco Cogsultas Belatórios Utilitários Ajuda Telas Mais Acessadas                                                                                                    |
|                                                                                                    | reagunarmenu(cm+ry                                                                                                    |
| Emissão de Nota - Venda                                                                                                    | inder#5 Canalar#6 Graver#9 Localar#2 Sec#8                                                                                                    |
| Cédigo/Nome do Clente<br>11 NPC Controles Zens de Nota<br>Cupens Controles Zens de Nota                                                                                                    | SAO PALLO                                                                                                    |
| Clarice Código Nome Endereço Código Nome Endereço Código Nome Endereço Código Avenida Vereador X                                                                                                    | Número Complemento Cidade UF CEP CPF/CNP3<br>XÃO FERNANDES DA SILVA 314 ITAQUAQUECETUBA SF 08575000 06302492000156                                                                                                    |
| Outrat/Hora Saida         Outration         Outration         Outration         Outration         Superir CFOP do cadastro de tributação         Consumo         Superir CFOP do cadastro de tributação         Consumo         Superir CFOP do cadastro de tributação         Consumo         Exbe informação da lei: "De olho no imposto"         *Nota Complementada/Chave         Chave da Nota de Entrada (Devolução) | Operação VENDA VENDA CCO VENDA DE MERCADORIA ADQUIRIDA OU RECEBIDA DE TERCEIROS CSOSH TRIBUTADA PELO SIMPLES NACIONAL SEM PERMISSÃO DE CREDITO  Nacional CObienvações Documento emitipo por me ou ESP optante PELO SIMPLES NACIONAL. NÃO GERA DIREITO A CREDITO FISCAL DE IPI. |
|                                                                                                    | Observações padrões                                                                                                    |
| Emissão da Nota 🛛 Data de Saida da Mercadoria                                                                                                    |                                                                                                    |

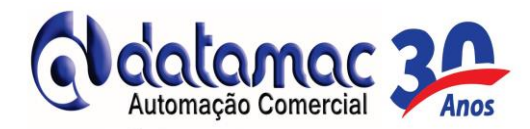

14- No campo código, aperte a tecla F2 do teclado ou clique com o mouse em para incluir os produtos na NFe.

| Sistema Cadastro Con                                                                                                    | r rowread If name aroad   | Controle: 601563           | [ Série: 35396 ] [ DA | ITAMAC AUTOMA  | TÃO COMERO   | IAL Suporte: (01       | 1) 2621 - 5151 ]   | 10 V 📃              |
|----------------------------------------------------------------------------------------------------|---------------------------|----------------------------|-----------------------|----------------|--------------|------------------------|--------------------|---------------------|
| A CONTRACTOR OF A CONTRACTOR OF A CONTRACTOR O | sunicação POV Yenda Assis | ida Estoque Einan          | cero Ira-Tema Fis     | co Cogsultas B | elatórios Ut | Atários Ajuda Te       | elas Mais Acessada | <u>اھ</u> ۽         |
| 8 P 2 9 8 8                                                                                                    | 🔟 🖳 🥜 🗢 🦓 🖓               |                            |                       |                |              | Pk                     | naviver menu. (Ch  | (* F)               |
| iota de Venda                                                                                                    |                           |                            |                       |                |              |                        |                    |                     |
|                                                                                                    | Emissão de f              | lota - Venda               |                       |                |              | that in the ca         | ncelar-F6 Gravar-  | P Localizar-F2 Site |
| Série/Número da Nota-                                                                                                    | Código/Nome do Cli        | rite<br>Tribunal, regional | ILEITORAL SAO PAULO   | )              |              | 01 VENCA               |                    | 51020 102           |
| iente/Controles Itens da N                                                                                                    | kota Cupons               |                            |                       |                | 0            | 12.00                  |                    |                     |
| ontroles de Edição<br>© Canonian 🖉 Alterar                                                                                                    | - Exclute - Colorana      |                            |                       |                | E Perm       | itir mais de uma ocorr | rência do mesmo pr | oduto               |
| Código Des                                                                                                    | crição                    |                            |                       |                | 208          | ntidade Vir            | Unitário           | 62                  |
|                                                                                                    |                           |                            |                       |                |              | 0,000                  | 0,0000             | Itens de Cupom - P  |
| tens Adicionados Detalhe c                                                                                                    | So Item   Totakzação      |                            |                       |                |              |                        |                    | 100                 |
|                                                                                                    |                           |                            |                       |                |              |                        |                    |                     |
|                                                                                                    |                           |                            |                       |                |              |                        |                    |                     |

15- No Campo Pesquisar Por, selecione a forma de pesquisa. Neste exemplo utilizamos descrição do produto. Também se pode utilizar o código do produto. No campo Dados basta digitar as iniciais do nome do produto e apertar ENTRA. Selecione o produto desejado e aperte ENTRA

| de Venda ]        |                          |                                                                                                    |                         |               |                   | × 1 m                 |                    |
|-------------------|--------------------------|----------------------------------------------------------------------------------------------------|-------------------------|---------------|-------------------|-----------------------|--------------------|
|                   | Emissão de Nota - V      | /enda                                                                                                    |                         |               | Indures (         | Cancelar-F6 Gravar-F9 | Localzar-F2 Se     |
| ie/Número da Note | Pesquisa                 |                                                                                                    |                         |               | 107 1             | ×                     | CSON CSON          |
| Fe 💌              | Q Produto                |                                                                                                    | (B)                     | Res .         |                   | V 8                   | 102                |
| s/Controles Iten  |                          | -                                                                                                    | imagen-ro i             | ncia+F7   EXa | cere   wousers    | OK-PY SAPPE           |                    |
| oles de Edição    | Pesquasar Por Dada       | 2                                                                                                    |                         |               | 1                 | Unha                  |                    |
| Contra (Ne Moer   |                          | -                                                                                                    |                         |               |                   | I ERLENS              | P                  |
| to                |                          |                                                                                                    |                         |               |                   | C Fora de Linha       |                    |
| CHARLEN STATES    | V Nerter última perceira | wsabilita pesquisa múltipla                                                                                                    | 0                       |               |                   | C Ambos               | stens de Cupom - I |
| Adicionados Del   |                          | Resulta                                                                                                    | do da Pescuisa          |               |                   |                       | 0                  |
| o Desc            | Código Descrição         |                                                                                                    | Und Tabela 1            | Tabela 2      | Tabela 3 Endereço |                       | o Vir ICMS Substit |
|                   | 000000000001 REFEICAO    |                                                                                                    | UN 0,01                 | 0,00          | 0,00              |                       |                    |
|                   |                          |                                                                                                    |                         |               |                   | -                     |                    |
|                   | 1                        |                                                                                                    | 12.2                    | -             |                   | 2                     |                    |
|                   | Fornecedor Có            | dego Auxiliar                                                                                                    | Aplicação               | -             | Características   | 1                     |                    |
|                   |                          |                                                                                                    |                         |               |                   |                       |                    |
|                   |                          |                                                                                                    |                         |               |                   |                       |                    |
|                   |                          |                                                                                                    |                         |               |                   |                       |                    |
|                   |                          |                                                                                                    |                         |               |                   |                       |                    |
|                   | 2 registros selecionados |                                                                                                    |                         |               |                   |                       |                    |
|                   |                          |                                                                                                    |                         |               |                   |                       | 8                  |
|                   |                          |                                                                                                    |                         |               |                   |                       |                    |
|                   |                          | and the second second s | in deserves as assessed | leize         | 0.00              | Total da Mota -h      | 0.00               |

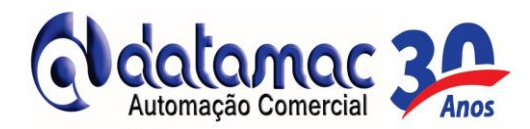

16- Após selecionar o produto, digite a quantidade de produtos a ser inserido e tecle **ENTRA.** Em seguida digite o valor unitário do produto e tecle **ENTRA.** Caso necessite adicionar mais algum produto, repita o processo anterior. Para finalizar e emitir a NFe, clique em **Gravar-F9**.

|                                         | Emissão                  | de Nota - Ver    | ıda                    |           |             | +              | ×                   | 21                 |
|-----------------------------------------|--------------------------|------------------|------------------------|-----------|-------------|----------------|---------------------|--------------------|
| - Série Bilmero da Nota                 |                          | do Clerte        | 577                    |           |             | income Ca      | ncelar fe Gravar f  | 9 Localzar-F2      |
| 11120                                   | 00000000                 | 00005 TRUNAL REG | JONAL ELEITORAL SAO PA | 0.0       | 0001        | VENDA          |                     | 51020 102          |
| antal antalas Berg                      | da Nota   Commer         |                  |                        |           |             |                |                     |                    |
| antroles de Edição                      | carriers   capore        |                  |                        |           |             |                |                     |                    |
| Carcelar Matere                         | er - Exclute joon        | WCC.             |                        |           | E Permite o | is de uma ocon | éncia do metmo or o | duto               |
| ódiro                                   | Descrição                |                  |                        |           | Quantida    | - 16           | Unitario            |                    |
| 000000000000000000000000000000000000000 | REFEICAD                 |                  |                        |           |             | 2,000          | 10,0000             | Itens de Cupon - F |
| ens Adicionados Det                     | alhe do Ren   Totalzação |                  |                        |           | -           |                |                     | ,                  |
|                                         | ICAO                     |                  |                        | 51020 T12 | 12,00       | 0,00           | 0,00                | 0,00 0,            |
|                                         | ICAO                     |                  |                        | 51020 TL2 | 12,00       | 0,00           | 0,00                | 0,00 0,            |

17- Irá aparecer a tela de Envio de NFe. Se o certificado digital for o A1, não pedirá para digitar a senha, bastando clicar em **Enviar-F9**. Se o certificado digital for o A3, irá aparecer a mesma tela solicitando senha. Clique em **Enviar-F9**.

| 🛀 Envio de NFE                 |              |             |           | - 0          | ×            |
|--------------------------------|--------------|-------------|-----------|--------------|--------------|
|                                | Envio de NFE | ConfigF4 Ei | Diviar-F9 | ,ocalizar-F2 | 🚺<br>Sair-F8 |
| Dados da nota                  |              |             |           |              |              |
| Controle Interno<br>0000000006 |              |             |           |              |              |
|                                |              |             |           |              |              |

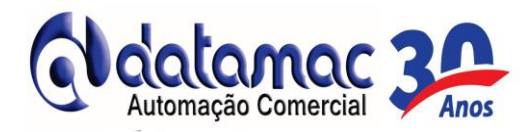

18- Clique em **Sim** para confirmar a emissão da NFe. Note que nesta tela de confirmação o sistema informa o número da NFe.

| Pergunt | :a                                                                 |
|---------|--------------------------------------------------------------------|
| ?       | Nota No. 000001044 gerada com sucesso! Iniciar<br>emissão da nota? |
|         | Vão                                                                |

19- Após a emissão, basta imprimir a NFe.

|                                                                                       |                                                                                                    | IN PERCENT  | CEOGED     | IN CLICH D | CALCO      | arteen v | for conditional |                |                  | teaca | 10 1000   | - 17             | ingen ins<br>Grunt |       |            | ۲۹<br>۵۵۰ - | F-e      |
|---------------------------------------------------------------------------------------|----------------------------------------------------------------------------------------------------|-------------|------------|------------|------------|----------|-----------------|----------------|------------------|-------|-----------|------------------|--------------------|-------|------------|-------------|----------|
|                                                                                       | 1.00                                                                                                    | EOTIFE/     | (100100    | 100100     | IK BI      | 804      | 0007            | NUMBER OF      | augus au         | man   |           |                  |                    |       | 75         |             | 1        |
|                                                                                       |                                                                                                    |             |            |            |            |          |                 |                |                  |       |           |                  |                    |       |            |             |          |
| NORT                                                                                  | EESU                                                                                                    | L IEA       | NS C       | 0 MET      | e cu       | O DE     |                 | IA NI          | TE .             | lu I  |           |                  |                    |       |            |             |          |
|                                                                                       |                                                                                                    | 0104        | CITI       | 14         |            |          | 1 DOCIM         | IL NOT         | REAL A           | 111   |           |                  |                    | ш     |            |             |          |
|                                                                                       |                                                                                                    |             | • W/4      | Phone in   |            |          |                 | AT ROA         | 00.              | E     |           | _                | _                  | _     |            |             |          |
| 110                                                                                   | 100                                                                                                    |             |            |            |            | 107011   | 1.5             | etrada<br>uida | 1                |       | 1 8385 23 | 10-<br>16-6300-1 |                    |       |            |             |          |
| 110                                                                                   | - 11                                                                                                    | e           |            | THE        | -          | .,       | Nº.             | 000.0          | 01.044           |       |           |                  |                    |       |            |             |          |
|                                                                                       | 200                                                                                                    |             |            |            | a          |          | stu             | τ.             |                  |       |           |                  |                    |       |            | -           |          |
|                                                                                       | and the second second s |             |            |            | _          |          | JL FOL          | EA:            | I de I           |       | HINGS N   | 1 Col La Provi   | made               | 24.12 | _          | _           |          |
| VEREN DE MERCADORIA ADOURTEM OU RECEBIEM DE TERCETRO: 10.000 0000000-004000 000.00.00 |                                                                                                    |             |            |            |            |          |                 |                |                  |       |           |                  |                    |       |            |             |          |
| etten in m                                                                            | P# 540%                                                                                                    |             |            |            |            |          | 101.000.0       |                |                  |       | 57 co     |                  |                    | 4.0   |            |             |          |
| 1106734                                                                               |                                                                                                    |             |            |            |            |          |                 |                |                  |       | 105 24    | a 0934           | 1001-              | đà    |            |             |          |
| DESTRAT                                                                               | SPIC/PLI                                                                                                    | IT LATE     |            |            |            |          |                 |                |                  |       |           |                  |                    |       |            |             |          |
| ton musical                                                                           | DCML                                                                                                    |             |            |            | _          |          |                 |                |                  |       | 3         | ***              |                    |       | <b>Ben</b> |             | aio      |
| DATAMA                                                                                | IC AGTO                                                                                                    | масао       | cove       | RCWL       |            |          | _               |                | _                |       | 5         | 520              | 22/01              | 1014  | 11 19      | 102/26      | 19       |
| RUA JOA                                                                               | O TOME                                                                                                    | 133 294     | PRESA      |            |            |          | W               | ASUS           | NOS AT           | 225   |           | 3                | 1451               | -070  | 15         | 02/20       | 19       |
| SAME AN                                                                               | EO.                                                                                                    |             |            |            | _          |          | _               | 101            | 12202            | 1245  | 50        | 1150             |                    | iie.  | 110        | 45.04       | *        |
| SHOPPIC                                                                               |                                                                                                    |             | _          | _          | _          | _        |                 | Tferr          | 10000            | race  | 34        | T als            | ****               |       | 100        | 85.01       | ,        |
| CALCULG                                                                               |                                                                                                    | 1570        |            |            |            |          |                 |                |                  |       |           |                  |                    |       |            |             |          |
|                                                                                       | IND DER ME                                                                                                    | 1           | WARE DO    |            |            | _        |                 | NO EN          |                  | 19    | -         | -                | ê0                 | 100   | 04 MA      |             | -        |
|                                                                                       | 0,00                                                                                                    |             | _          | 0,00       | _          |          |                 | 0,00           |                  | Ц.,   | Ú         | 00               |                    | 4     | No.        | 1,00        |          |
| 0.00                                                                                  | - r-                                                                                                    | 0,00        | Т.         | 0,00       | - [        |          | 9,00            | I              | 0.01             | 5     |           | 0,00             |                    | 1     |            | 1,00        |          |
| TROVETO                                                                               | RTADO R                                                                                                    | KO LIWA BA  | STRUCE     | rame.      | 105        |          |                 |                |                  |       |           |                  | _                  | _     |            | _           |          |
|                                                                                       |                                                                                                    |             |            |            |            | 66       | m Freie         |                |                  |       | - r       |                  | ۳ ا                | "     | ****       | -           |          |
| ecento.                                                                               |                                                                                                    |             | _          | _          | _          |          |                 | -              | NUMBER OF COLUMN | _     | _         | _                | _                  | Ŧ     | ÷ FP       | w i s d s   | and beau |
|                                                                                       |                                                                                                    |             |            |            |            |          |                 |                |                  |       |           |                  | _                  |       | _          |             |          |
| Qui rituite                                                                           |                                                                                                    | ·           |            |            | 1"         |          |                 |                |                  |       |           | <b></b>          |                    |       | -IT        | C MARK      |          |
| DA DOS DO                                                                             | PRODUCT                                                                                                    | GURNER AND  | ja –       |            | _          |          |                 |                |                  |       |           |                  |                    |       |            |             |          |
| C00.                                                                                  | 140110                                                                                                    | to be renew | 70-00 VI() | 12         | <b>a</b> 0 | 1000     | B. QUINT.       | VALUE.         | •••              | 10.04 |           |                  |                    | ** ** |            | Terr        | ALLA AND |
|                                                                                       |                                                                                                    |             | _          |            |            |          |                 |                |                  |       |           |                  |                    |       |            |             |          |
|                                                                                       |                                                                                                    |             |            |            |            |          | -               |                | -                |       | -         |                  |                    |       |            |             |          |
|                                                                                       |                                                                                                    |             |            |            |            |          |                 |                |                  |       |           |                  |                    |       |            |             |          |
|                                                                                       | 00 550                                                                                                    | *           |            | 28 107411  | 0          | 1900 C   |                 |                | 1727011<br>(     | ,00   |           | Г                |                    | mis   | 0,1        | 00          |          |
| CÁLCULO<br>PRIERT                                                                     | WERT.                                                                                                    |             | _          |            | -          |          |                 |                |                  |       |           |                  |                    |       |            |             |          |
| CALCULG<br>PRIMITS                                                                    | CORE                                                                                                    |             | _          |            | _          |          |                 |                |                  | _     |           |                  | _                  |       |            |             |          |
| CÁLCULO<br>PREFEITE<br>PREFEITE<br>PREFEITE                                           |                                                                                                    |             |            | _          |            |          |                 | 1894           | 4 DO 4 D-MEE     | •     | _         |                  | _                  | _     | _          | _           |          |
| CÁLCULO<br>PRODUCE<br>PRODUCE<br>PRODUCE                                              | EKSALE<br>ELISALE                                                                                                    | 7,7         |            | _          |            |          |                 | *****          | 4 DO 4 D-MEE     | •     |           |                  | _                  | _     |            |             |          |

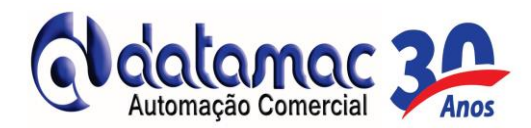

20- Para exibir todas as NFe's emitidas, vá ao menu Utilitários e clique em Integração NFe/NFSe.

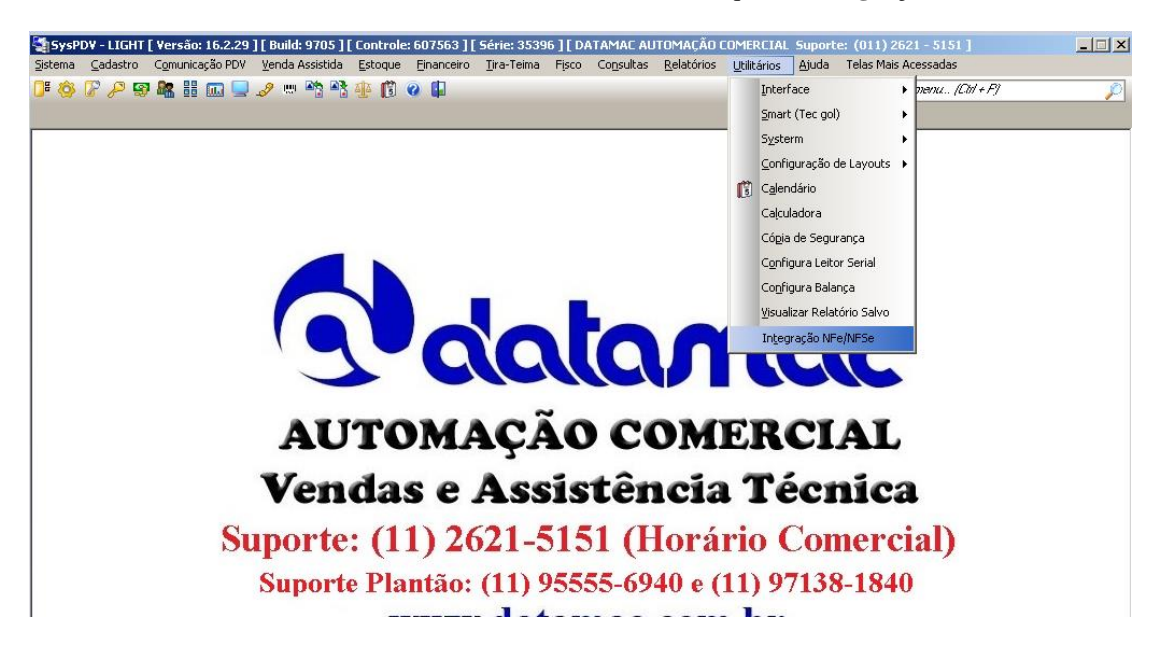

21 - Selecione o período desejado e clique em Filtrar.

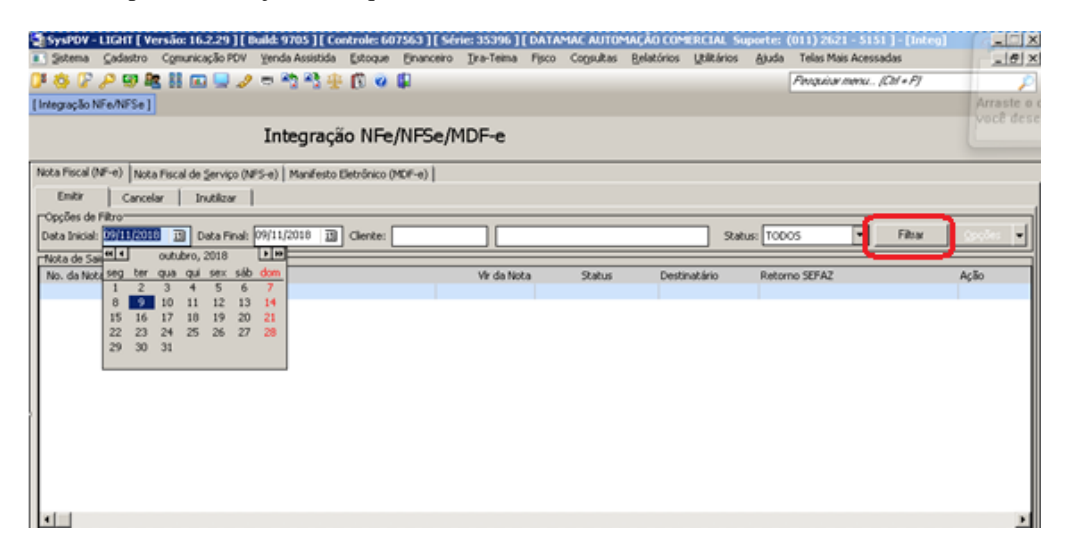

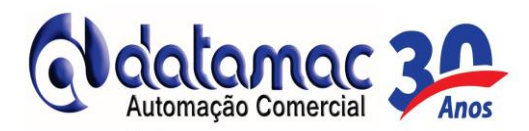

22- Será exibido todas as NFe's emitidas no período selecionado.

|                                                                                | érie: 35396 ] [ DATAMAC AUTOMA  | ÇÃO COMERCIAL Suport       | e: (011) 2621 - 5151 ] 🛛 🔀 | ×                |
|--------------------------------------------------------------------------------|---------------------------------|----------------------------|----------------------------|------------------|
| 💽 Sistema Cadastro Comunicação PDV Venda Assistida Estoque Einanceir           | ro Tira-Teima Fisco Consultas ( | Relatórios Utilitários Aju | da Telas Mais Acessadas    | _ 6 >            |
| 📴 🍪 🕼 🔑 🐼 🍇 🔠 📖 🔜 🥔 👐 🖄 🏤 🕼 🛷 🚇                                                |                                 |                            | Pesquisar menu (Ctrl + P)  | J.               |
| [Integração NFe/NFSe]                                                          |                                 |                            |                            |                  |
| Integração NFe/NFSe                                                            | /MDF-e                          |                            |                            |                  |
| Nota Fiscal (NF-e) Nota Fiscal de Servico (NFS-e) Manifesto Eletrônico (MDF-e) |                                 |                            |                            |                  |
| Emitir Capcelar I Toutilizar                                                   |                                 |                            |                            |                  |
|                                                                                |                                 |                            |                            |                  |
| Data Inicial: 09/10/2018 3 Data Final: 09/11/2018 3 Cliente:                   |                                 | Status: T                  | ODOS 💌 Filtrar             | <u>O</u> pgões 👻 |
| Nota de Saidas                                                                 |                                 |                            |                            |                  |
| No. da Nota Série Cliente                                                      | Vir da Nota Status              | Destinatário Re            | torno SEFAZ                | Ação 🔺           |
| 0000000016 1 CONVIDA REFEICOES LTDA                                            | 846,25 AUTORIZADA               | 05599283000153 Au          | itorizado o uso da VF-e    | AU               |
| 000000017 1 C.T.L ENGENHARIA LTDA                                              | 7.155,00 AUTORIZADA             | 48870117000152 AL          | itorizado o uso da \F-e    | AU               |
| 000000018 1 C.T.L ENGENHARIA LIDA                                              | 810,00 AUTORIZADA               | 48870117000152 AL          | torizado o uso da NF-e     | AU               |
|                                                                                |                                 |                            |                            |                  |
| ▲<br>Retorno: Autorizado o uso da NF-e                                         |                                 |                            |                            | <u>v</u>         |
| Notas de Entradas - Emissão Própria                                            |                                 |                            |                            |                  |
| No. da Nota Série Fornecedor                                                   | Vir da Nota Status              | Emitente F                 | tetorno da Sefaz           | Ação             |
|                                                                                |                                 |                            |                            |                  |

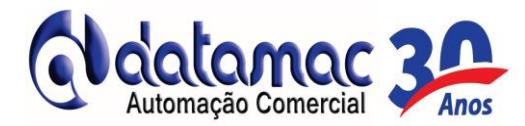

## Renovação de Licença Automática.

Quando apresentar a mensagem de licença expirada no Syspdv PDV, deve-se entrar no Syspdv Server e na tela de acesso ao Sistema **apertar a tecla F12**. Quando abrir a janela de chave clicar no ícone demonstrado na imagem abaixo ou **a tecla F5**:

| Syspdv - Server   |                                 |                                 |
|-------------------|---------------------------------|---------------------------------|
| Chave             | Revenda-F2 Arquivo-F4 On-line-F | 5 Cancelar-FE Gravar-F9 Sair-F8 |
| Número de Série : | Número Controle : 664099        | 9 Versão : 16.2.29              |
|                   | Digite a Chave                  |                                 |
|                   |                                 |                                 |
|                   |                                 |                                 |
|                   | www.poscash.com.br              |                                 |

Após a renovação da licença o sistema irá fechar, basta abrir novamente o Syspdv PDV e verificar se a mensagem de licença sumiu, caso sim só utilizar o sistema normalmente. Caso não favor entrar em contato com o suporte da Datamac.

Ficamos a disposição para quaisquer dúvidas e/ou esclarecimentos.

Boas vendas!

(11) 2621-5151 / 95555-6940 / 97138-1840